## 【報告画面までの手順】

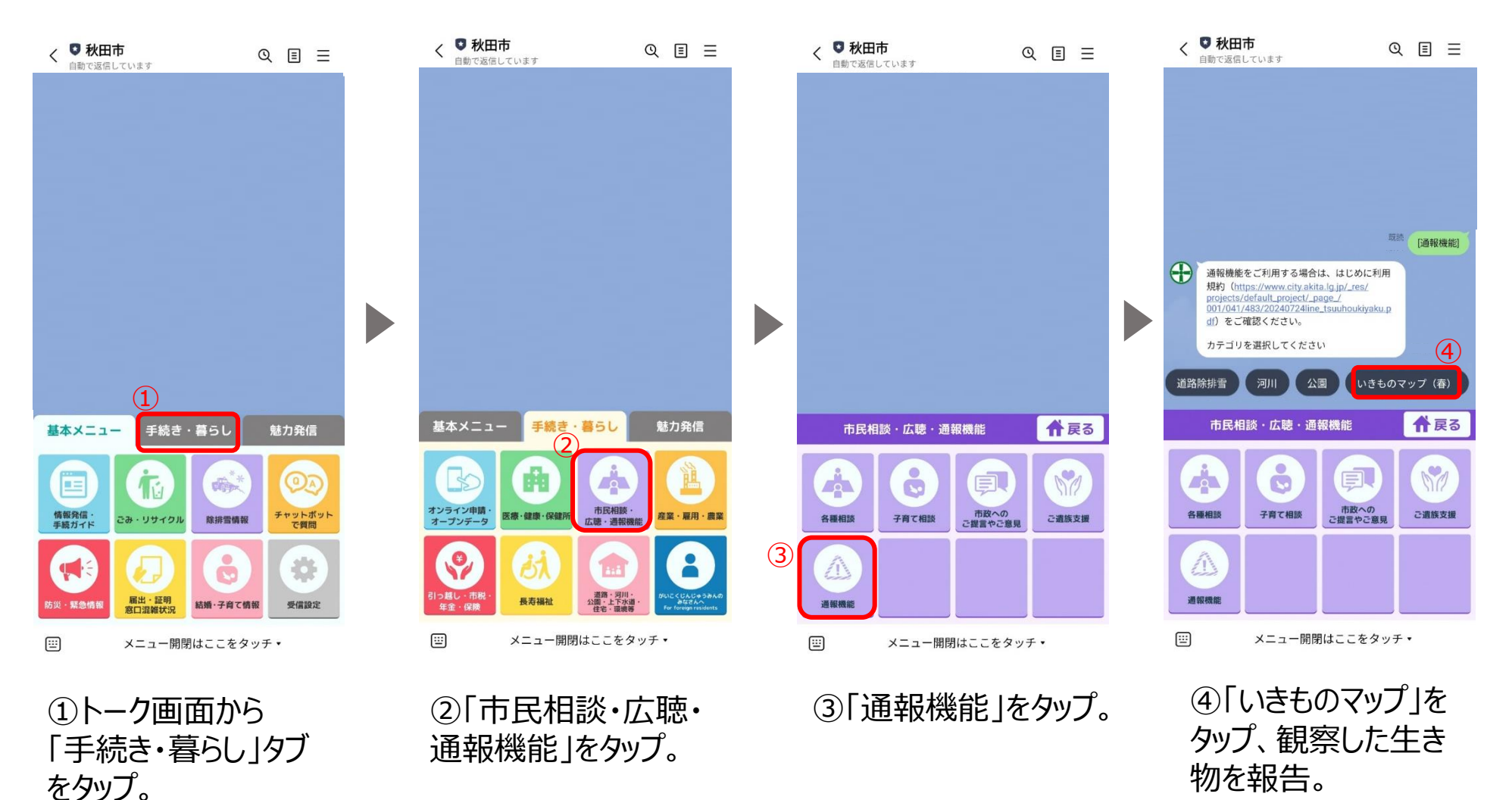

## 【報告の仕方】

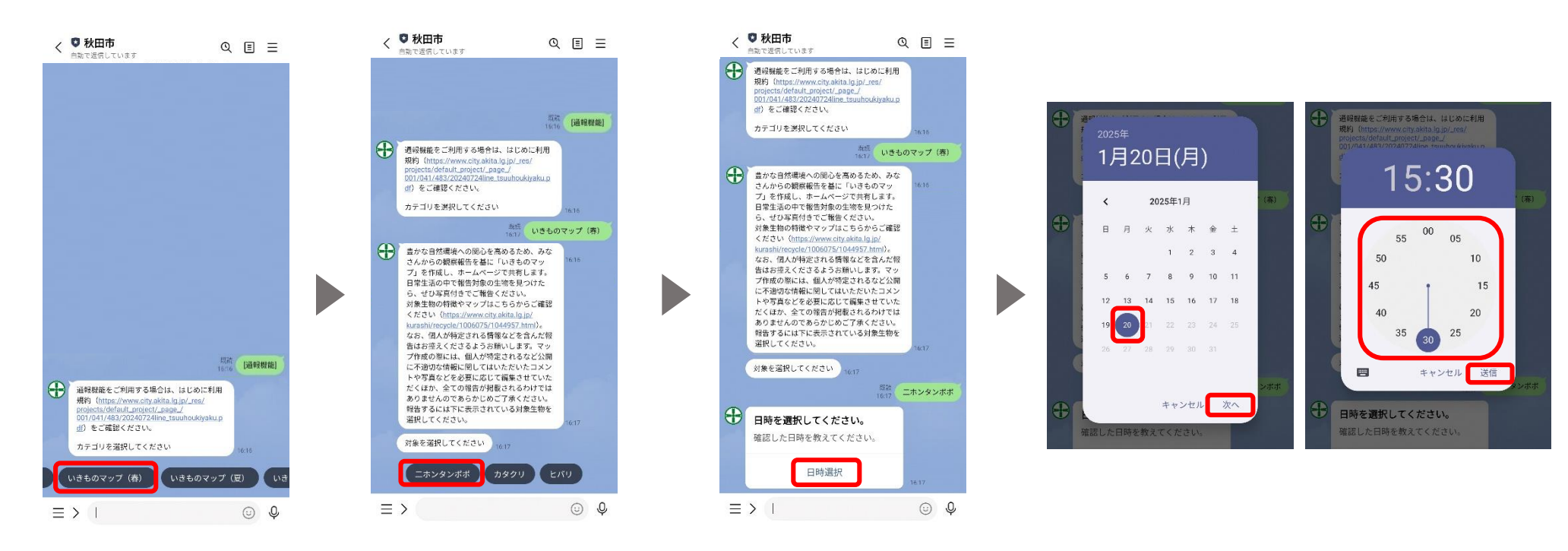

 ①「いきものマップ」を タップ。 ②報告したい生きもの をタップ。 ③日時選択をタップ。

④観察した日時を選んで 送信をタップ。

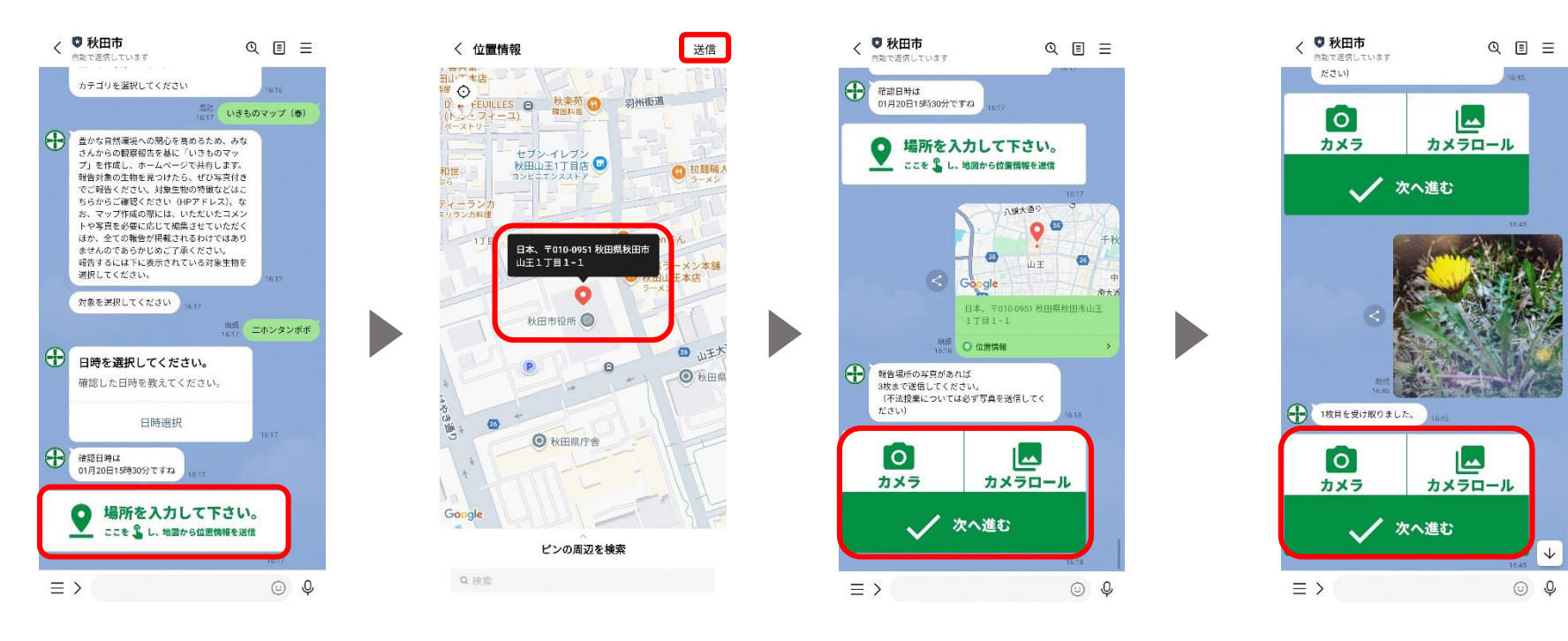

⑤「場所を入力して下 さい。」をタップ。 ⑥観察した場所に 赤ピンを立て、右上 の送信をタップ。 ⑦観察した生きものの写真を送信。(3枚まで) 「カメラ」…その場で写真を撮って送る 「カメラロール」…既に撮っている写真を写真フォルダから選んで 送る

「次へ」…写真がない場合、報告に進む

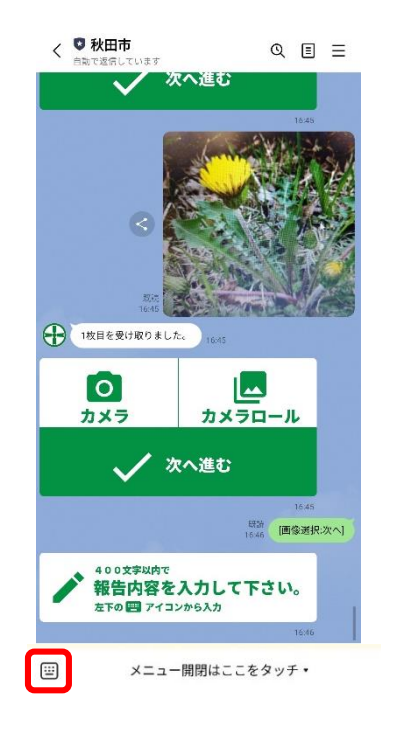

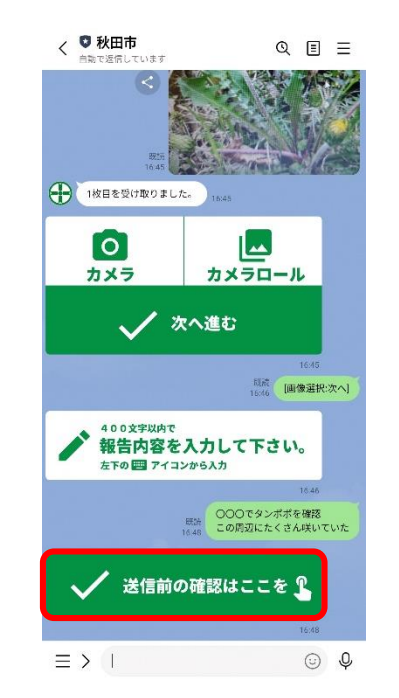

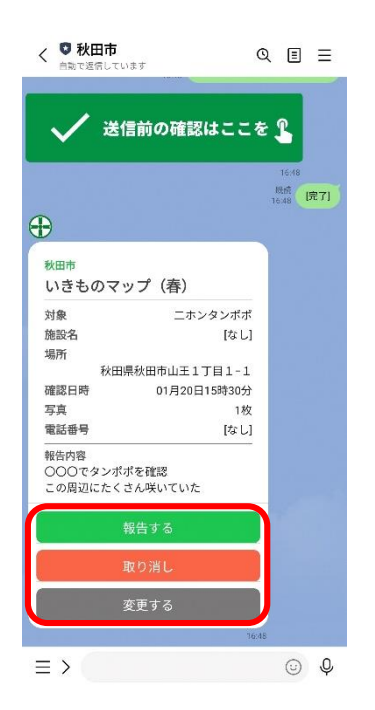

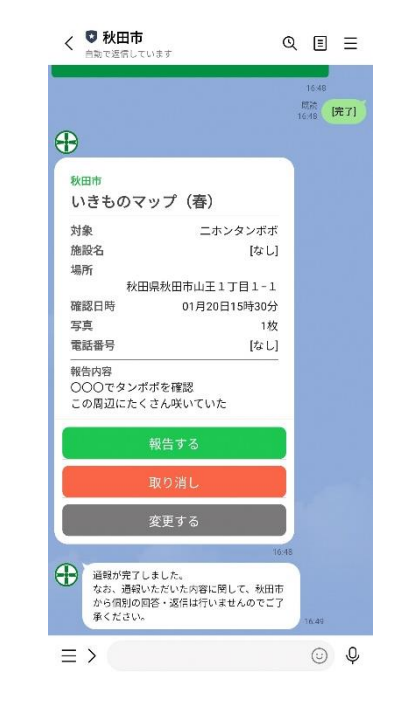

⑧赤枠部分をタップし、 400文字以内で報告 したい内容を入力し、 送信。 ⑨「送信前の確認は ここをタップ」をタップ。 ⑩報告内容を確認し、
「報告する」をタップ。
報告をやめる場合は
「取り消し」、報告内
容を修正する場合は
「変更する」をタップ。

⑪完了。